## Handleiding Scheidsrechtersverslag

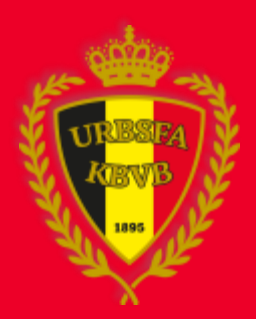

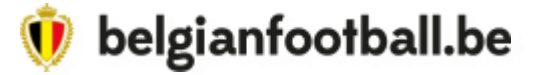

• Wanneer u een rode kaart heeft gegeven of wanneer u op het digitale scheidsrechtersblad heeft aangeduid dat er een scheidsrechtersverslag volgt, dan kan u achteraf in uw overzicht naast de wedstrijd klikken op « Invullen » om het scheidsrechtersverslag te openen.

|                      |                           |                  |                               |                      |               |           |                 |                     |                    | <u>NL</u>   FR   El | N   DE |
|----------------------|---------------------------|------------------|-------------------------------|----------------------|---------------|-----------|-----------------|---------------------|--------------------|---------------------|--------|
| E-KICKOn             | 0.1.0.23192<br>REF00319   |                  |                               |                      |               |           |                 | Scheidsrechter      | Paswoord wijzigen  | ර Help ( එ Afme     | lden   |
| KBVB WEDSTRIJDBLADEN | Meulenaere<br>TEST (wisde | Luk<br>ev3atest) |                               |                      |               |           |                 |                     |                    |                     |        |
|                      |                           |                  |                               |                      |               |           |                 |                     |                    |                     |        |
|                      | Wedstrijd                 | bladen           |                               |                      |               |           |                 |                     |                    |                     |        |
|                      | 2                         |                  |                               |                      |               |           |                 |                     |                    |                     |        |
| R Wedstrijdbladen    | Wedstrijdformulie         | eren             |                               |                      |               |           |                 |                     |                    |                     |        |
|                      |                           |                  |                               |                      | -             |           |                 |                     |                    |                     |        |
|                      |                           |                  |                               |                      |               |           |                 |                     |                    |                     |        |
|                      | Nr. 🔺 🔻                   | Datum            | Wedstrijd                     | Serie                | Soort         | Provincie | Wedstrijdbladen | Scheidsrechtersvers | slag wedstrijdblad | vedstrijdblad       |        |
|                      | 978928                    | 13-08-2015 20:00 | KSK Kasterlee - Exc. FC Essen | Serie Ict9 (Voetbal) | Kampioenschap | Antwerpen | M               | Invullen            | Digitaal           |                     | 2      |
|                      | -                         | 13-08-2015 19:00 | Exc. FC Essen - KSK Kasterlee | Serie Ict9 (Voetbal) | Kampioenschap | Antwerpen |                 |                     |                    |                     |        |
|                      | -                         | 13-08-2015 18:00 | KSK Kasterlee - Exc. FC Essen | Serie Ict9 (Voetbal) | Kampioenschap | Antwerpen |                 |                     |                    |                     |        |
|                      | -                         | 13-08-2015 17:00 | Exc. FC Essen - KSK Kasterlee | Serie Ict9 (Voetbal) | Kampioenschap | Antwerpen |                 |                     |                    |                     |        |
|                      | -                         | 13-08-2015 16:00 | KSK Kasterlee - Exc. FC Essen | Serie Ict9 (Voetbal) | Kampioenschap | Antwerpen |                 |                     |                    |                     |        |
|                      | -                         | 13-08-2015 15:00 | Exc. FC Essen - KSK Kasterlee | Serie Ict9 (Voetbal) | Kampioenschap | Antwerpen |                 |                     |                    |                     |        |
|                      | -                         | 13-08-2015 14:00 | KSK Kasterlee - Exc. FC Essen | Serie Ict9 (Voetbal) | Kampioenschap | Antwerpen |                 |                     |                    |                     |        |
|                      | -                         | 13-08-2015 13:00 | Exc. FC Essen - KSK Kasterlee | Serie Ict9 (Voetbal) | Kampioenschap | Antwerpen |                 |                     |                    |                     |        |
|                      | -                         | 13-08-2015 12:00 | KSK Kasterlee - Exc. FC Essen | Serie Ict9 (Voetbal) | Kampioenschap | Antwerpen |                 |                     |                    |                     |        |
|                      | -                         | 13-08-2015 11:00 | Exc. FC Essen - KSK Kasterlee | Serie Ict9 (Voetbal) | Kampioenschap | Antwerpen |                 |                     |                    |                     |        |
|                      |                           |                  |                               |                      |               |           |                 |                     |                    |                     |        |

Legende

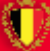

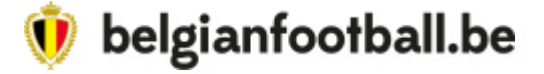

• Klik op de speler die een rode kaart heeft gekregen.

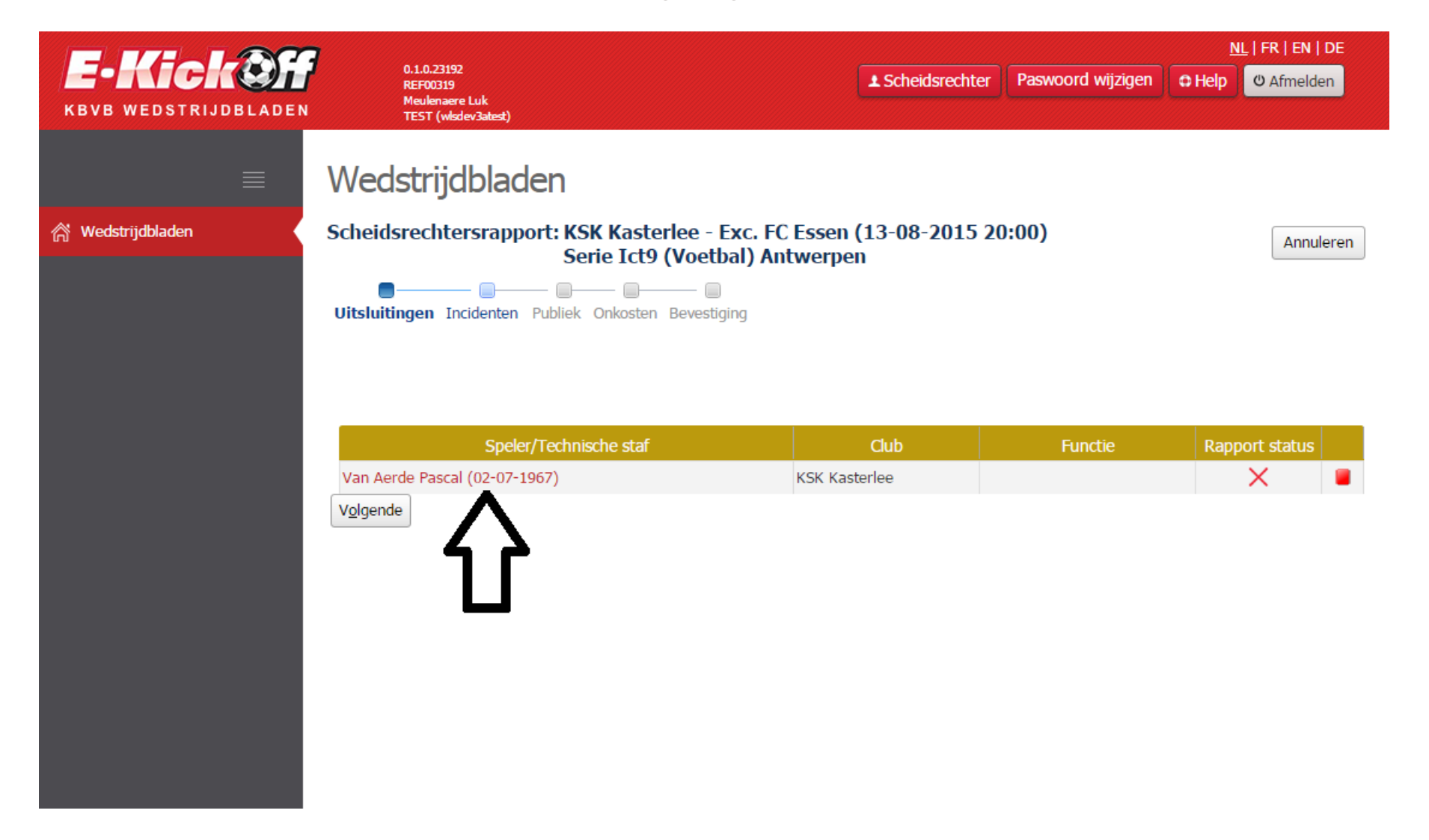

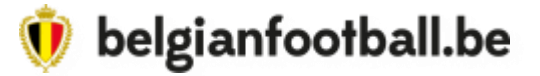

• Vink bij de codes de reden van uitsluiting aan. Verschillende redenen kunnen aangevinkt worden. Indien er een vinkje staat bij « Uiteenzetting verplicht » moet u <u>VERPLICHT</u> duiding geven in het daarvoor voorziene tekstvak. Klik daarna op « Bewaren ».

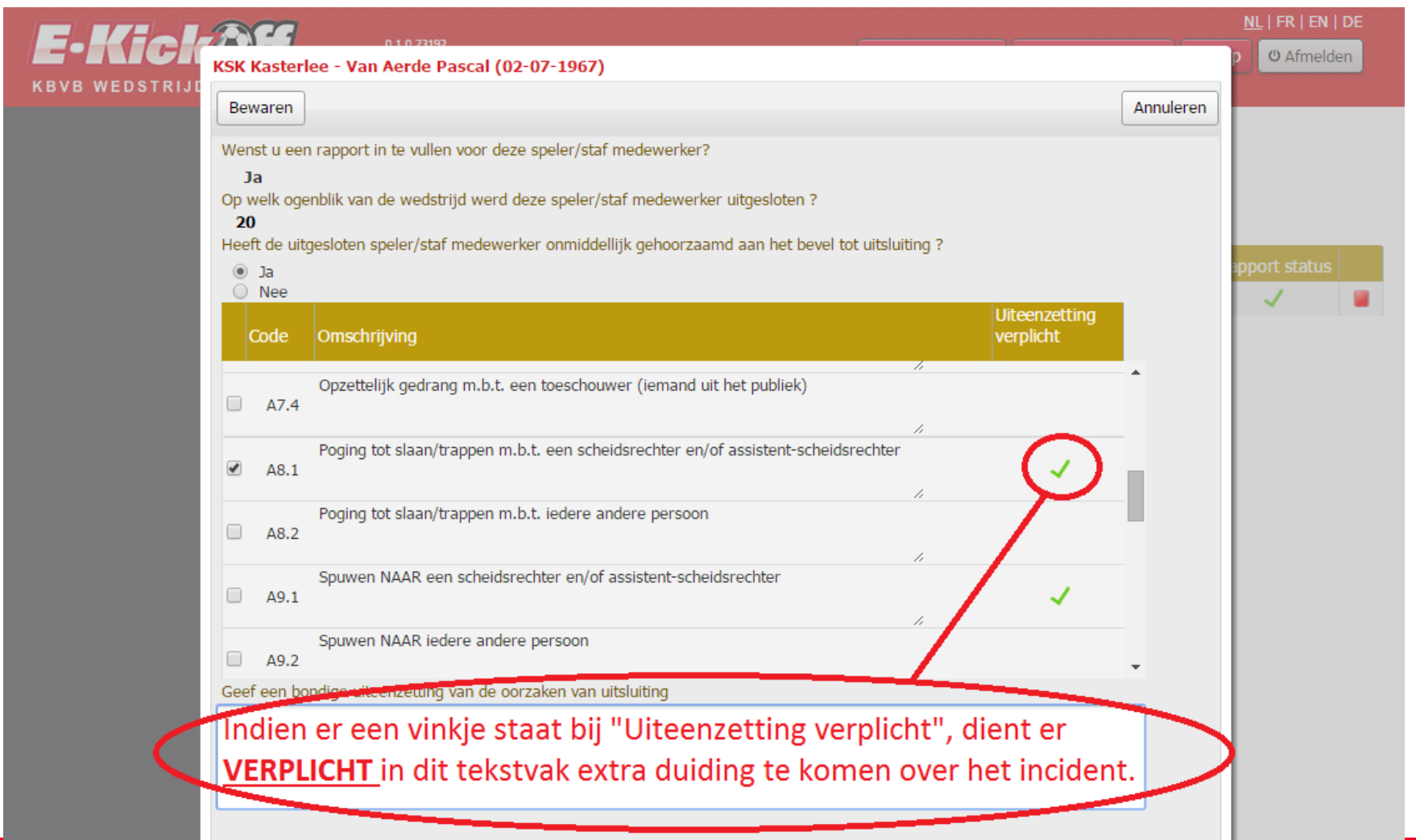

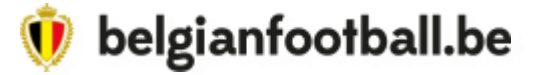

• Als er achter de uitgesloten speler een groen vinkje staat, is de vorige stap correct uitgevoerd en kan u klikken op « Volgende ».

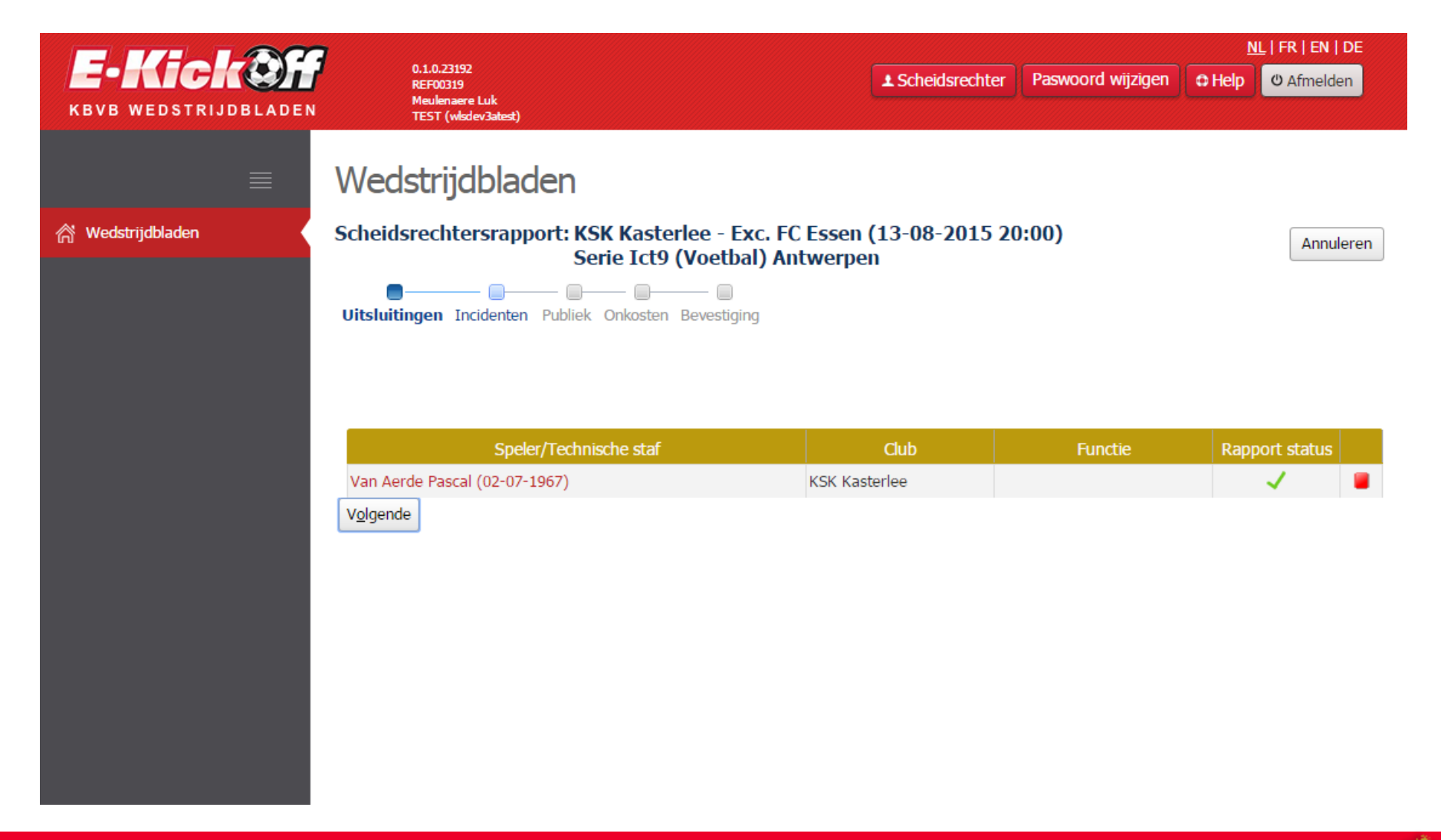

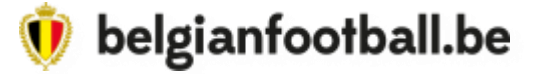

• Herhaal voor de « Incidenten » dezelfde stappen als voor de rode kaart. Let ook hier goed op de codes met een **verplichte uiteenzetting**.

|               | 1                                      |                                               |                                 |                                  | <u>NL</u>   FR   EN |  |
|---------------|----------------------------------------|-----------------------------------------------|---------------------------------|----------------------------------|---------------------|--|
| Gren          | 0.1.0.23192<br>REF00319<br>Meulenaere  | Luk                                           |                                 | Paswoord wijzigen                | ර Help ( U Afmelde  |  |
| DSTRIJDBLADEN | TEST (wlsd                             | ev3atest)                                     |                                 |                                  |                     |  |
| =             | Wedstrijd                              | bladen                                        |                                 |                                  |                     |  |
| —             | veusuiju                               | DIACCI                                        |                                 |                                  |                     |  |
| bladen        | Scheidsrechte                          | rsrapport: KSK Kasterlee - Exc. FC I          | Essen (13-08-2015 20            | 0:00)                            | Annule              |  |
|               | _                                      | Serie Ict9 (Voetbal) Anty                     | werpen                          |                                  |                     |  |
|               | Uitsluitingen Incid                    | lenten Publiek Onkosten Bevestiging           |                                 |                                  |                     |  |
|               | 2                                      |                                               |                                 |                                  |                     |  |
|               | KSK Kasterlee                          |                                               |                                 |                                  |                     |  |
|               |                                        |                                               |                                 |                                  | Uiteenzett          |  |
|               | Code                                   | Leuding place(op) Organist andrea Lashr       | Omschrijving                    | odrag otc                        | verplich            |  |
|               |                                        | Houding ploog(en) - Ongepast gedrag : gebr    | trartii(on), schado aan do ins  | tallatios, bodroigondo bo        | udina t             |  |
|               |                                        | Gebrek aan organisatie - Geen warm water      | vuile of niet-verwarmde klee    | dkamers                          | uunig u 🗸           |  |
|               |                                        | Racistische of discriminerende uitlatingen of | redragingen                     | ukamers                          |                     |  |
|               | C4.1 Houding publick - Ongepast gedrag |                                               |                                 |                                  |                     |  |
|               |                                        | Houding publick - Laakbaar gedrag - beledig   | ingen bedreigingen het gooi     | en van voorwernen, vech          | tpartii(            |  |
|               |                                        |                                               |                                 |                                  |                     |  |
|               | Exc. FC Essen                          |                                               |                                 |                                  |                     |  |
|               | Code                                   |                                               | Omschrijving                    |                                  | Uiteenzett          |  |
|               | C1.1                                   | Houding ploeg(en) - Ongepast gedrag : gebr    | ek aan sportiviteit, spottend o | iedrag etc                       | verpiieri           |  |
|               | C1.2                                   | Houding ploeg(en) - Laakbaar gedrag : vech    | tpartij(en), schade aan de ins  | , s<br>tallaties, bedreigende ho | uding t 🗸           |  |
|               | C2                                     | Gebrek aan organisatie - Geen warm water,     | vuile of niet-verwarmde klee    | dkamers                          |                     |  |
|               | ✓ C3                                   | Racistische of discriminerende uitlatingen of | gedragingen                     |                                  | 1                   |  |
|               | C4.1                                   | Houding publiek - Ongepast gedrag             |                                 |                                  |                     |  |
|               | C4.2                                   | Houding publiek - Laakbaar gedrag : beledig   | ingen, bedreigingen, het gooi   | en van voorwerpen, vech          | tpartij( 🗸          |  |
|               | Beschrijf de incident                  | en (zonder persoonlijk commentaar)            |                                 |                                  |                     |  |

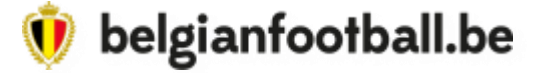

• Antwoord vervolgens op de vragen over het publiek. Klik daarna op « Volgende ».

|                     | 7                                                                                                    |                                        | <u>NL</u>   FR   EN   DE |  |  |  |  |  |
|---------------------|----------------------------------------------------------------------------------------------------|----------------------------------------|--------------------------|--|--|--|--|--|
| E-KICKO             | 0.1.0.23192<br>REF00319                                                                                                    | ▲ Scheidsrechter Paswoord wijzigen © H | lelp (එ Afmelden         |  |  |  |  |  |
| KBVB WEDSTRIJDBLADE | Meulenaere Luk<br>N TEST (wisdev3atest)                                                                                                |                                        |                          |  |  |  |  |  |
|                     |                                                                                                    |                                        |                          |  |  |  |  |  |
| ≣                   | Wedstrijdbladen                                                                                                    |                                        |                          |  |  |  |  |  |
| 🗥 Wedstrijdbladen 🛛 | Scheidsrechtersrapport: KSK Kasterlee - Exc. FC Esse<br>Serie Ict9 (Voetbal) Antwer                                                    | en (13-08-2015 20:00)<br>pen           | Annuleren                |  |  |  |  |  |
|                     | Uitsluitingen Incidenten <b>Publiek</b> Onkosten Bevestiging                                                                           |                                        |                          |  |  |  |  |  |
|                     | Hoe was het gedrag van het publiek?                                                                                                    |                                        |                          |  |  |  |  |  |
|                     | Goed                                                                                                    |                                        |                          |  |  |  |  |  |
|                     | <ul> <li>Redelijk</li> <li>Slecht</li> </ul>                                                                                           |                                        |                          |  |  |  |  |  |
|                     | Kunt u bevestigen of er zich laakbare feiten hebben voorgedaan voornamelijk vanwege aanhangers van een bepaalde club                   |                                        |                          |  |  |  |  |  |
|                     | Nee                                                                                                    |                                        |                          |  |  |  |  |  |
|                     | <ul> <li>KSK Kasterlee</li> <li>Exc. FC Essen</li> </ul>                                                                               |                                        |                          |  |  |  |  |  |
|                     | —<br>Heeft de bezochte club alles gedaan wat mogelijk was om u in de uitoefening van uw functie bij te staan en de orde te handhaven ? |                                        |                          |  |  |  |  |  |
|                     | ⊛ Ja                                                                                                    |                                        |                          |  |  |  |  |  |
|                     | Nee                                                                                                    |                                        |                          |  |  |  |  |  |
|                     | Is het publiek op het terrein gekomen na het eindsignaal van de wedstrij                                                               | jd ?                                   |                          |  |  |  |  |  |
|                     | Ja                                                                                                    |                                        |                          |  |  |  |  |  |
|                     | Tarua Volgende                                                                                                    |                                        |                          |  |  |  |  |  |
|                     |                                                                                                    |                                        |                          |  |  |  |  |  |
|                     |                                                                                                    |                                        |                          |  |  |  |  |  |

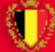

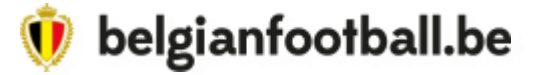

• Indien u onkosten heeft gehad, kan u dat op deze pagina aanduiden. In bevestigend geval dient u ons binnen de acht dagen een onkostennota te laten geworden.

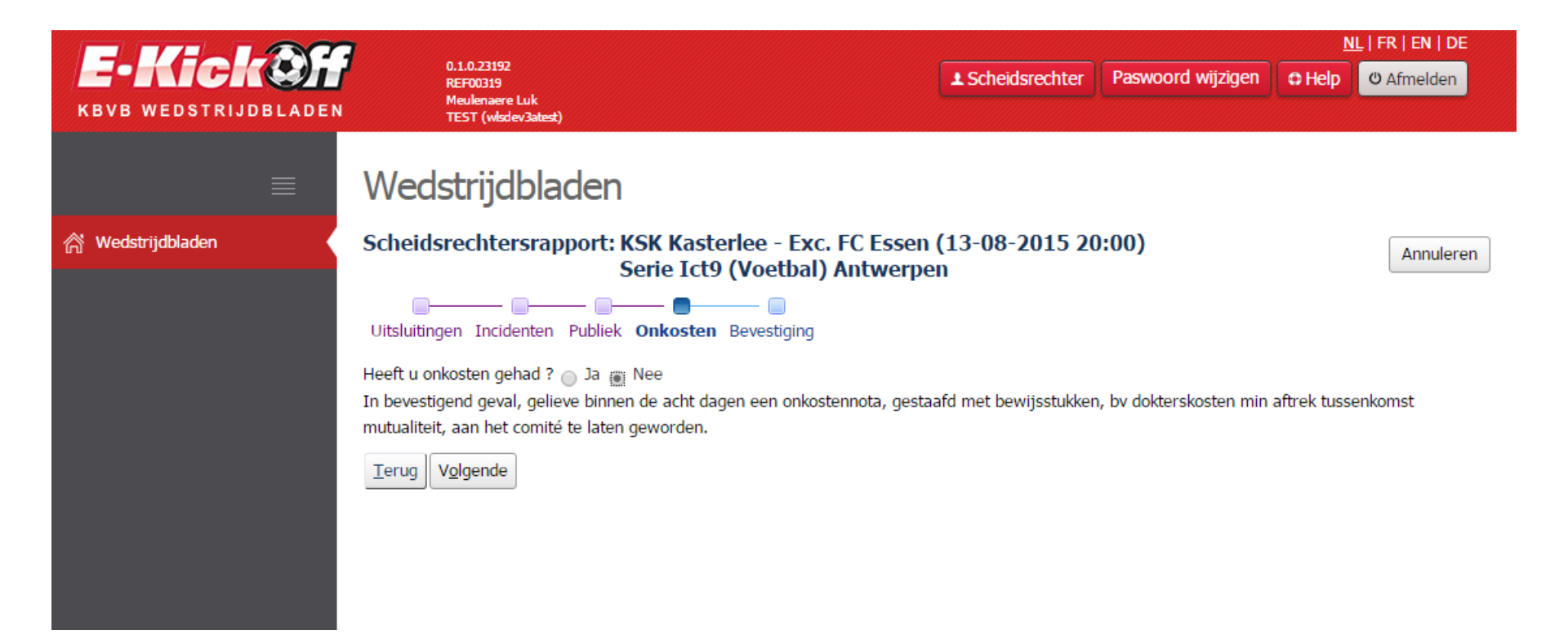

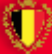

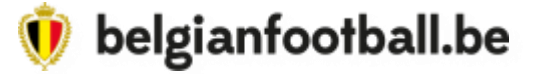

• Op het einde krijgt u een overzichtspagina. Indien alles correct is ingevuld kan u bevestigen door op de knop « Versturen » te klikken.

|                                                                                                    |                                                                                                    | <u>NL</u>   FR   EN                                            |                                                     |                              |                  |  |  |
|----------------------------------------------------------------------------------------------------|----------------------------------------------------------------------------------------------------|----------------------------------------------------------------|-----------------------------------------------------|------------------------------|------------------|--|--|
| E-KICKON<br>KBVB WEDSTRIJDBLADEN                                                                                                    | 0.1.0.23192<br>REF00319<br>Meslenaare Luk<br>TEST (welco-bated)                                                                                                    | ▲ Scheidsrechter                                               | Paswoord wijzigen                                   | © Help                       | 0 Afmelden       |  |  |
|                                                                                                    | Wedstrijdbladen                                                                                                    |                                                                |                                                     |                              |                  |  |  |
| ி் Wedstrijdbladen                                                                                                    | Scheidsrechtersrapport: KSK Kasterlee - Exc. FC Essen<br>Serie Ict9 (Voetbal) Antwerpe                                                                                                    | (13-08-2015 2(<br>n                                            | ):00)                                               |                              | Annuleren        |  |  |
|                                                                                                    | Afgevaardigden                                                                                                    |                                                                |                                                     |                              |                  |  |  |
|                                                                                                    | Van Aerde Pascal (02-07-1967)                                                                                                    |                                                                |                                                     |                              |                  |  |  |
| Club: KSK Kasterlee<br>Op welk ogenblik van de wedstrijd werd deze speler/staf medewerker uitgesloten ? 20<br>Heeft de uitgesloten speler/staf medewerker onmiddellijk gehoorzaamd aan het bevel tot uitsluiting ? Ja<br>null null<br>Geef een bondige uiteenzetting van de oorzaken van De speler heeft mij proberen slaan, maar werd tegeng<br>uitsluitino: ploeomaats |                                                                                                    |                                                                |                                                     |                              |                  |  |  |
|                                                                                                    | Incidenten                                                                                                    |                                                                |                                                     |                              |                  |  |  |
|                                                                                                    | KSK Kasterlee                                                                                                    |                                                                |                                                     |                              |                  |  |  |
|                                                                                                    | Exc. FC Essen                                                                                                    |                                                                |                                                     |                              |                  |  |  |
|                                                                                                    | Beschrijf de incidenten (zonder persoonlijk <b>De uitploeg viseer</b><br>commentaar): <b>opmerkingen</b><br>Hebben er zich handtastelijkheden op de scheidsrechter voorgedaan ? <b>Nee</b>                                                                                                | rde een van de spe                                             | lers van de tegenpar                                | tij met ra                   | ncistische       |  |  |
|                                                                                                    | Publiek                                                                                                    |                                                                |                                                     |                              |                  |  |  |
|                                                                                                    | Hoe was het gedrag van het publiek? <b>Slecht</b><br>Kunt u bevestigen of er zich laakbare feiten hebben voorgedaan voornamel<br>Heeft de bezochte club alles gedaan wat mogelijk was om u in de uitoefeni<br>Is het publiek op het terrein gekomen na het eindsignaal van de wedstrijd ? | lijk vanwege aanhang<br>ing van uw functie bij<br>? <b>Nee</b> | ers van een bepaalde cl<br>te staan en de orde te l | ub <b>KSK K</b><br>nandhaven | asterlee<br>? Ja |  |  |
|                                                                                                    | Onkosten                                                                                                    |                                                                |                                                     |                              |                  |  |  |
|                                                                                                    | Heeft u onkosten gehad ? <b>Nee</b>                                                                                                    |                                                                |                                                     |                              |                  |  |  |

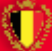